# LICZNIK MMC-11

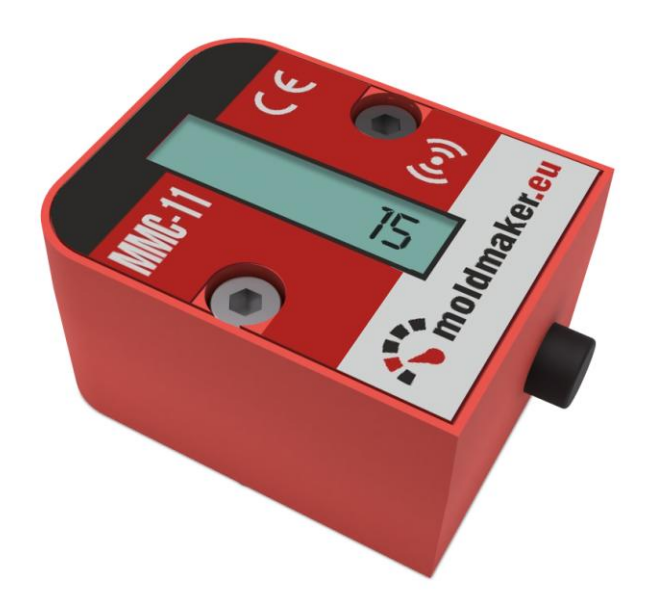

# INSTRUKCJA OBSŁUGI

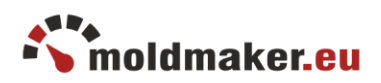

### 1. OPIS OGÓLNY

Licznik służy do zliczania liczby cykli form wtryskowych, wykrojników, tłoczników bądź innych urządzeń wykonujących cykliczne operacje.

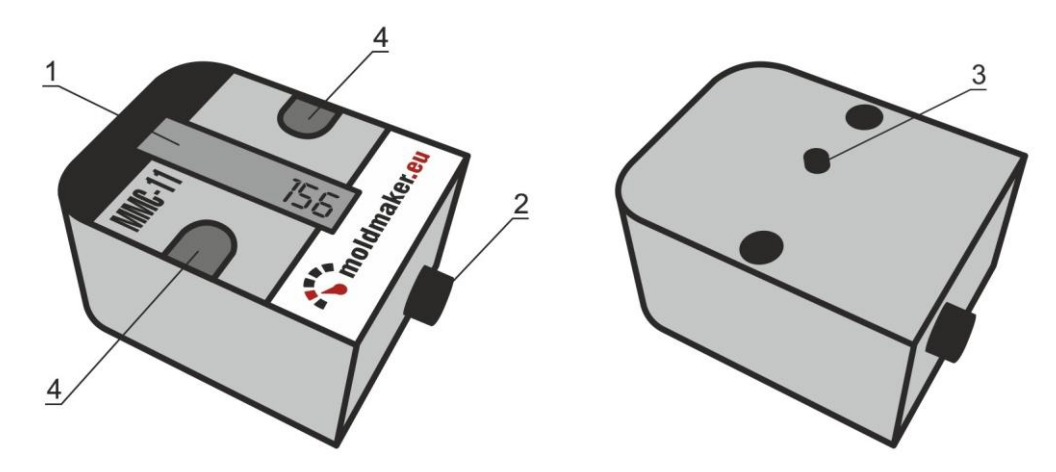

#### **Opis elementów:**

- 1. Wyświetlacz LCD
- 2. Przycisk licznika
- 3. Czujnik demontażu
- 4. Otwory mocujące

#### Parametry techniczne:

Zasilanie 3,6V wbudowana bateria litowa. Czas pracy 5lat. Maksymalne wskazanie licznika 99 999 999. Temperatura pracy -20 do +80 °C. Wymiary: 48x38x25mm Śruby montażowe M4 x 35 imbus z łbem walcowym.

#### Informacje ogólne:

Licznik jest dostarczany jako nieaktywny. Po naciśnięciu przycisku głównego wyświetla się napis "Inactive". Aktywacji można dokonać za pomocą aplikacji MoldMaker Scan, którą można pobrać z google Play dla urządzeń z systemem Android. Więcej informacji w instrukcji obsługi licznika.

#### Wymagania dla aplikacji MoldMaker Scan:

- system android 4.2 lub nowszy
- moduł bluetooth 4.0 LE
- funkcja komunikacji NFC

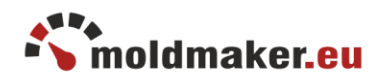

Komunikaty wyświetlacza LCD:

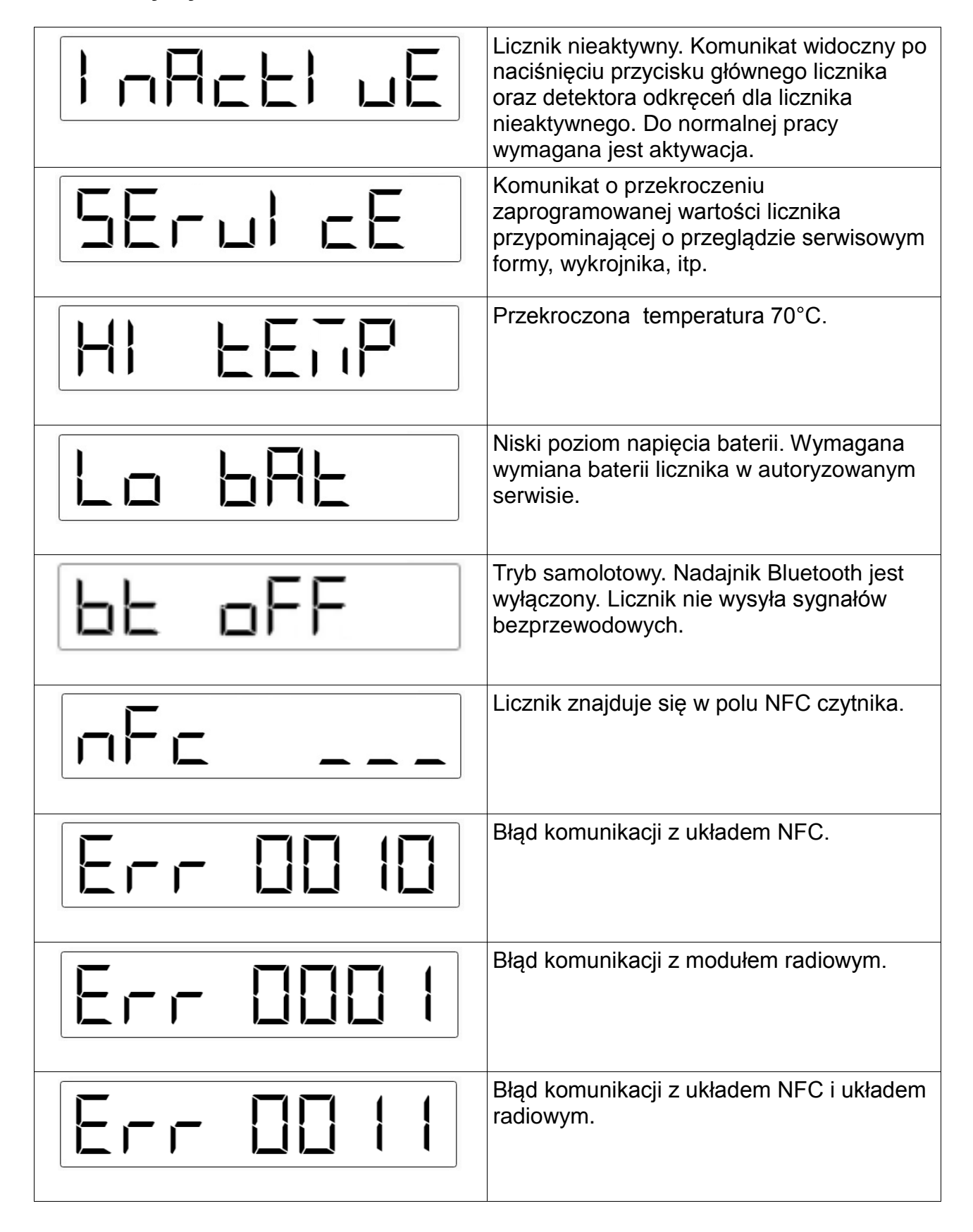

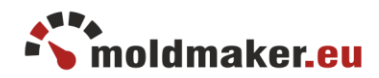

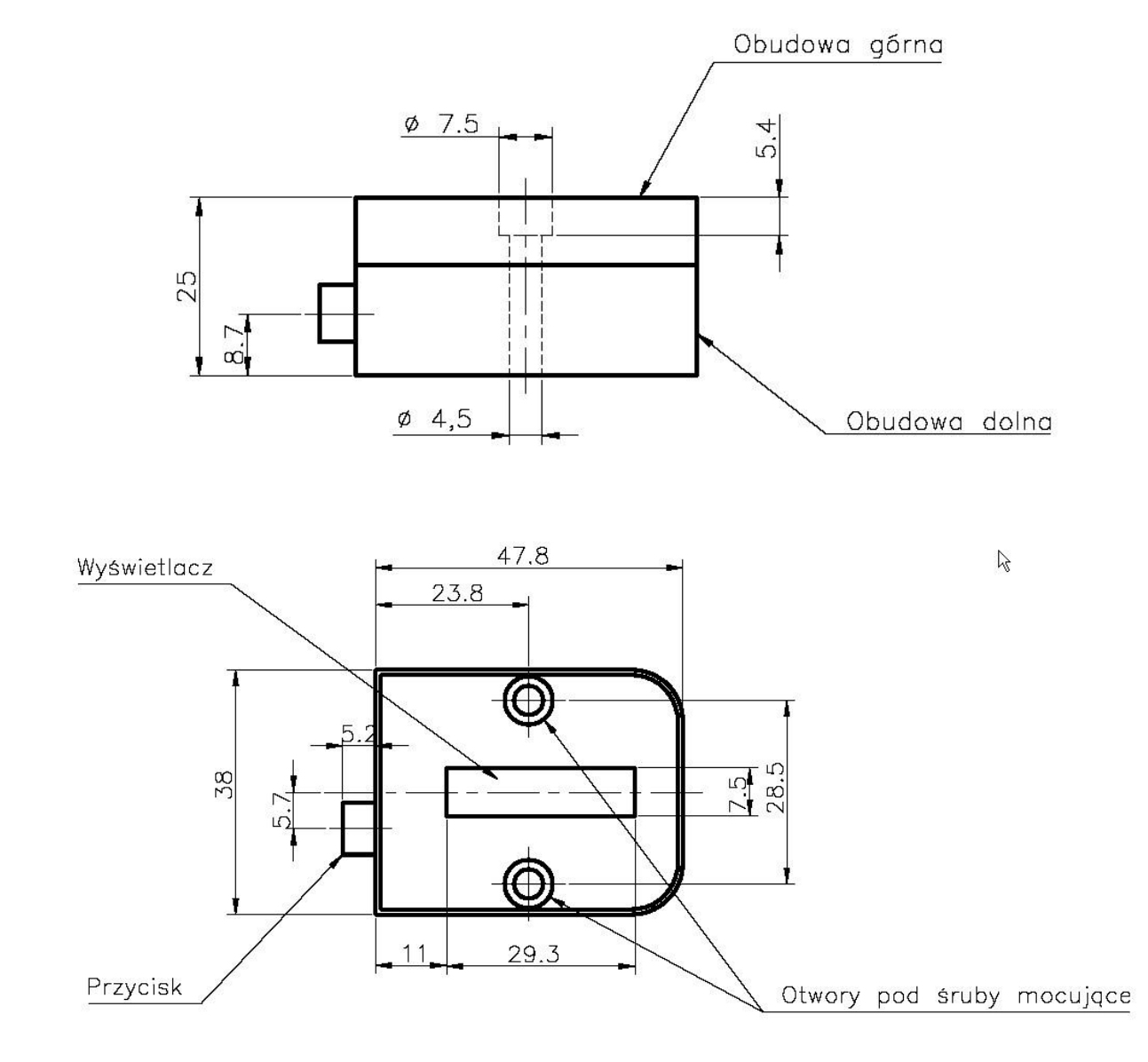

Wymiary licznika MMC-11

Model 3D (zawierający bryłę do odjęcia) do pobrania tutaj: <u>http://moldmaker.eu/panel/download</u>

Deklaracja zgodności do pobrania tutaj: <u>http://moldmaker.eu/panel/download</u>

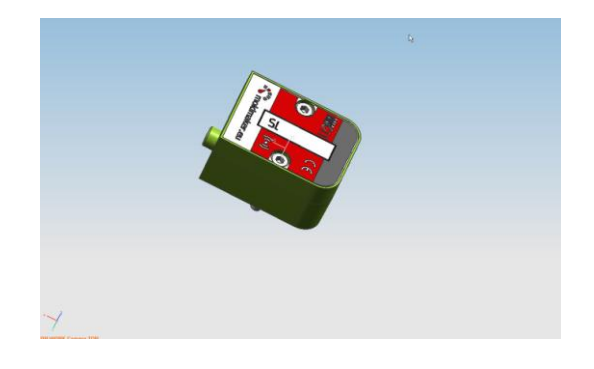

### 2. ZAKŁADANIE KONTA W SERWISIE MOLDMAKER EU

Wejdź na stronę https://www.moldmaker.eu i wybierz opcję "Zarejestruj się".

| MoldMaker                    |                                                |        |  |  |
|------------------------------|------------------------------------------------|--------|--|--|
| Registration form            |                                                |        |  |  |
| Company name and<br>address: |                                                | ?      |  |  |
| Short name:                  |                                                | ?      |  |  |
| Domain:                      |                                                | ?      |  |  |
| Administrator login:         | admin                                          | ?      |  |  |
| E-mail:                      |                                                | ?      |  |  |
|                              | I accept the privacy policy and data security, |        |  |  |
|                              | I'm not a robot                                |        |  |  |
| Cancel Submit                | All fields are re                              | quired |  |  |

Po zakończeniu procesu rejestracji zostanie utworzone nowe konto firmowe dla użytkownika o prawach administratora. Można już zalogować się do systemu.

### 3. LOGOWANIE W SERWISIE MOLDMAKER EU

Wejdź na stronę <u>https://www.moldmaker.eu/panel</u> i zaloguj się.

| e**•<br>mm             | MoldMaker            |
|------------------------|----------------------|
|                        | Login panel          |
| Login                  |                      |
| user.getools           |                      |
| * Please enter the don | nain (after the dot) |
| Password               |                      |
|                        |                      |
| Language               | Forgot password?     |
| Polski                 | •                    |
|                        | Sign In              |

Wpisz swój login i hasło podane w procesie rejestracji.

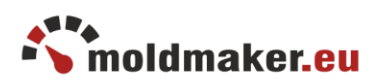

### 4. AKTYWACJA LICZNIKA

Licznik fabrycznie nowy jest w stanie nieaktywnym. Należy przeprowadzić proces opisany poniżej.

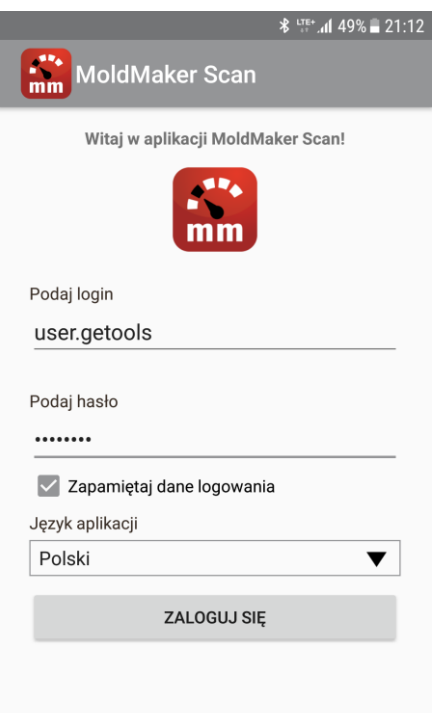

Zaloguj się. Musisz mieć dodane konto w serwisie https://www.moldmaker.eu/panel

olikacji: 2017 12 15

| (1>   | 1                                                                            | tre+                     |
|-------|------------------------------------------------------------------------------|--------------------------|
|       | MoldMaker Scan                                                               |                          |
|       | Wybierz co chcesz zro                                                        | bić:                     |
|       | ODCZYT ZDALNY LICZNIKÓW (                                                    | BLUETOOTH)               |
|       | ODCZYT ZBLIŻENIOWY                                                           | (NFC)                    |
|       | Za pomocą NFC możesz dodać nowy lic<br>kartę formy czy dodać nowe wpisy serw | znik, odczytać<br>isowe! |
|       | ZARZĄDZAJ HARMONOG                                                           | RAMEM                    |
|       |                                                                              |                          |
|       |                                                                              |                          |
|       |                                                                              |                          |
|       |                                                                              |                          |
|       |                                                                              |                          |
|       |                                                                              |                          |
|       |                                                                              | _                        |
|       |                                                                              | FOLDER KFW               |
| Nacis | snij "Odczyt Zbliże                                                          | niowy (NFC)".            |

MOLDMAKER, Jasionka 252E, 36-002 Jasionka, POLAND

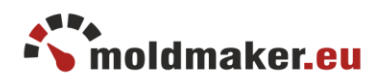

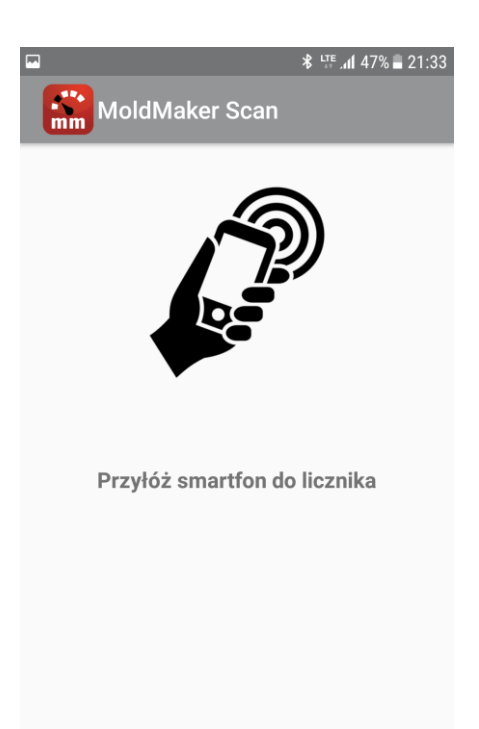

Przyłóż smartfon do licznika.

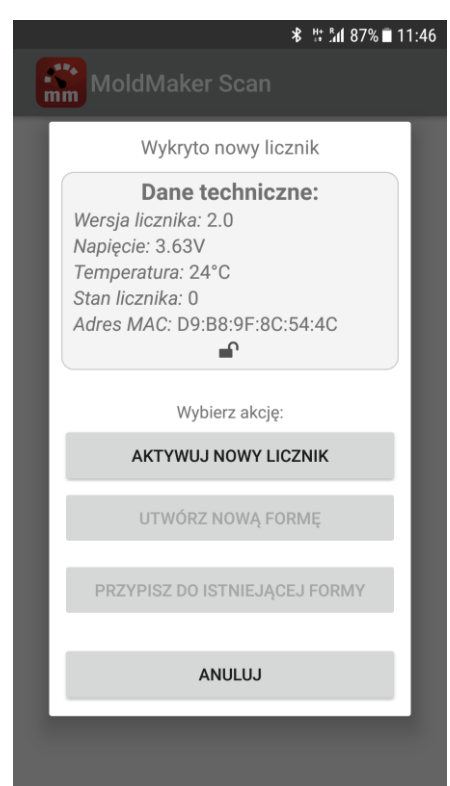

Wybierz opcję "Aktywuj Nowy Licznik". Licznik zostanie aktywowany.

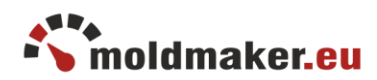

| * 떞.⊿ 94%∎ 09<br>MoldMaker Scan                                                                         | :20 |
|----------------------------------------------------------------------------------------------------|-----|
| Wykryto nowy licznik<br>Dane techniczne:<br>Wersja licznika: 2.0<br>Napięcie: 3.64V<br>Tomosptury: 21°C |     |
| Informacja<br>Nowy licznik został aktywowany EC:<br>56:05:8F:0B:8D                                      |     |
| PRZYPISZ DO ISTNIEJĄCEJ FORMY                                                                           |     |
| ANULUJ                                                                                                  |     |

Proces aktywacji został zakończony

### 5. DODANIE NOWEJ FORMY DO BAZY FORM WRAZ Z PRZYPISANIEM LICZNIKA

Zaloguj się do aplikacji MoldMaker Scan.

| <b>8 1</b>                                                                             | al 66% 🖬 20:27 |
|----------------------------------------------------------------------------------------|----------------|
| MoldMaker Scan                                                                         |                |
| Wybierz co chcesz zrobić:                                                              |                |
| ODCZYT ZDALNY LICZNIKÓW (BLUE                                                          | ЕТООТН)        |
| ODCZYT ZBLIŻENIOWY (NFC                                                                | :)             |
| Za pomocą NFC możesz dodać nowy licznik,<br>kartę formy czy dodać nowe wpisy serwisowe | odczytać<br>!! |
| ZARZĄDZAJ HARMONOGRAM                                                                  | EM             |
|                                                                                        |                |
|                                                                                        |                |
|                                                                                        |                |
|                                                                                        |                |
|                                                                                        |                |
|                                                                                        |                |
|                                                                                        |                |
| FO                                                                                     | LDER KFW       |
| Naciśnij "Odczyt zbliżenio                                                             | wy (NFC)".     |

MOLDMAKER, Jasionka 252E, 36-002 Jasionka, POLAND

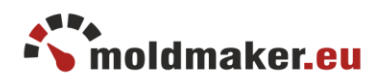

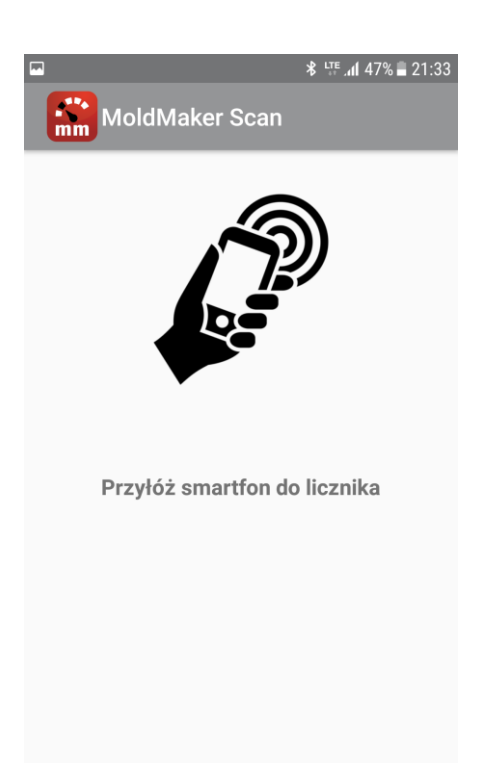

#### Przyłóż smartfon do licznika.

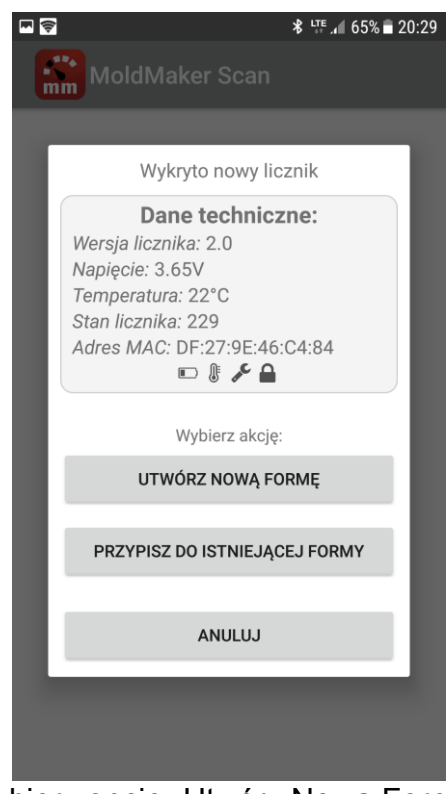

Wybierz opcję "Utwórz Nową Formę".

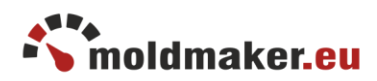

| <u></u>                     | ≵ 👯 .₁∥ 65% 🖬 20 |
|-----------------------------|------------------|
| MoldMaker Scan              |                  |
| Dodawanie nowej formy       | z licznikiem     |
| Adres MAC:                  |                  |
| DF:27:9E:46:C4:84           |                  |
| Forma:<br><br>Nazwa detalu: |                  |
| Lokalizacja:                |                  |
|                             | •                |
| DODAL                       |                  |

Wprowadź dane: nazwa formy, nazwa detalu, wybierz lokalizację. Następnie naciśnij "Dodaj".

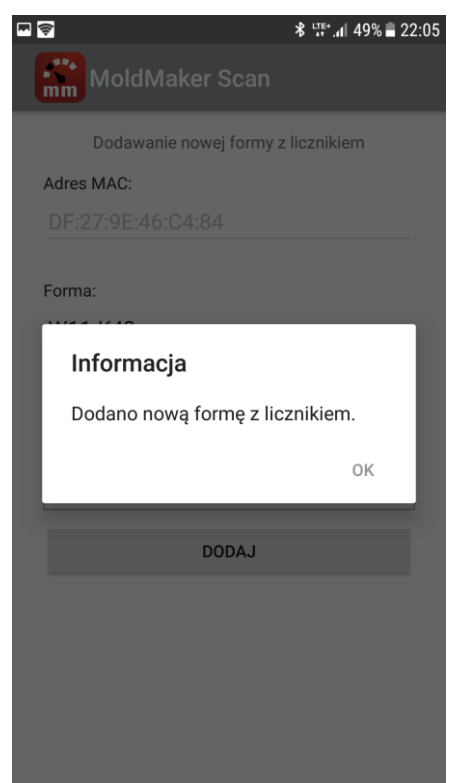

Komunikat potwierdzający poprawne utworzenie nowej formy z licznikiem.

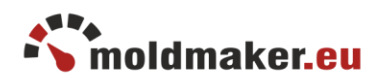

### 6. PRZYPISYWANIE LICZNIKA DO ISTNIEJĄCEJ FORMY.

Zaloguj się do aplikacji MoldMaker Scan.

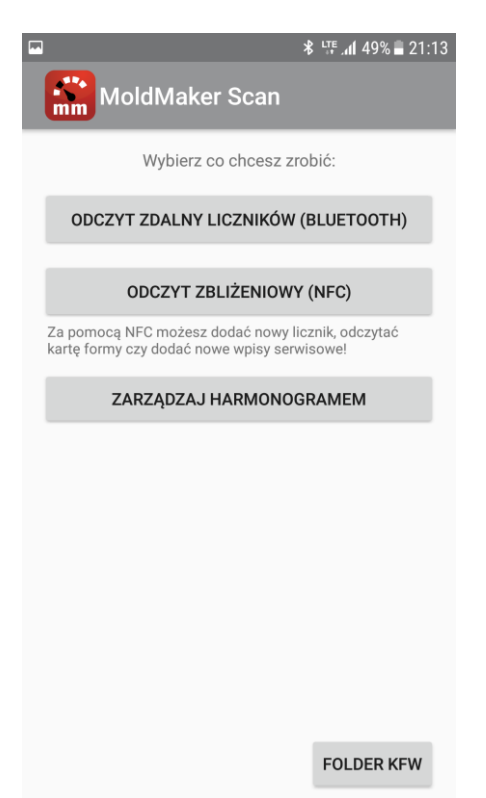

Naciśnij "Odczyt zbliżeniowy (NFC)"

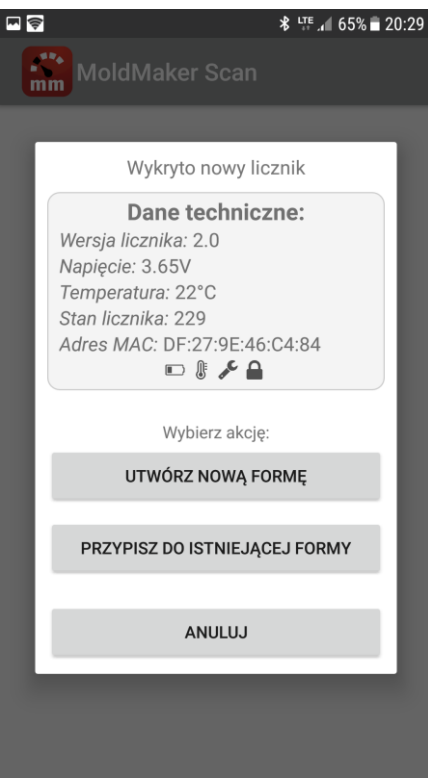

Naciśnij "Przypisz do Istniejącej Formy".

MOLDMAKER, Jasionka 252E, 36-002 Jasionka, POLAND

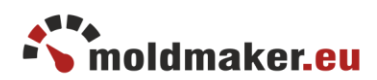

| ا کا تھ ان میں کہ تھ تھ تھ تھ تھ تھ تھ تھ تھ تھ تھ تھ تھ |
|----------------------------------------------------------|
| Wybierz lokalizację:                                     |
| Hala główna                                              |
| Hall A1                                                  |
| Hall P14                                                 |
| Magazyn 1                                                |
|                                                          |

Wybierz lokalizację formy, do której chcesz przypisać licznik.

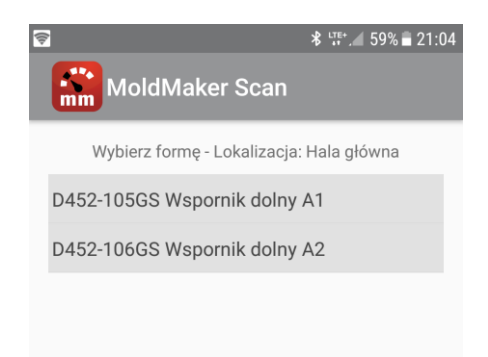

Wybierz odpowiednią formę, do której chcesz przypisać licznik.

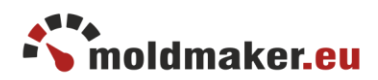

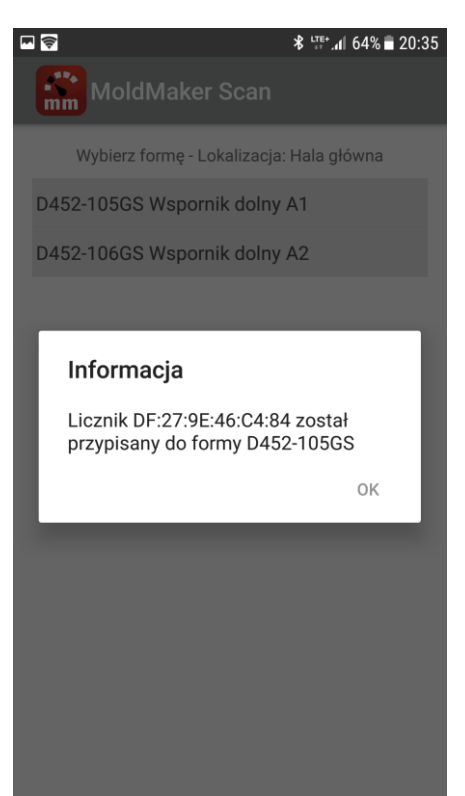

Komunikat potwierdza poprawne przypisanie licznika do formy.

### 7. ZDALNY ODCZYT WARTOŚCI LICZNIKA

#### 7.1 Odczyt za pomocą urządzeń mobilnych.

Wartość licznika może być odczytana bezprzewodowo z odległości do 30m za pomocą smartfonu lub tabletu z zainstalowaną aplikacją MoldMaker Scan.

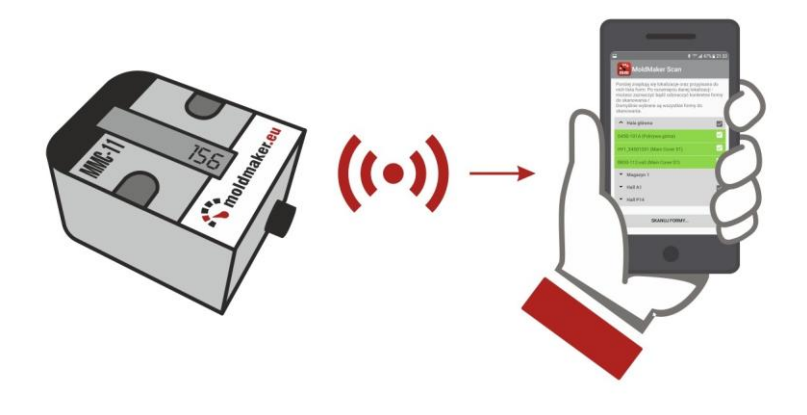

Skanowanie 1 licznika.

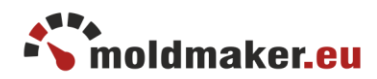

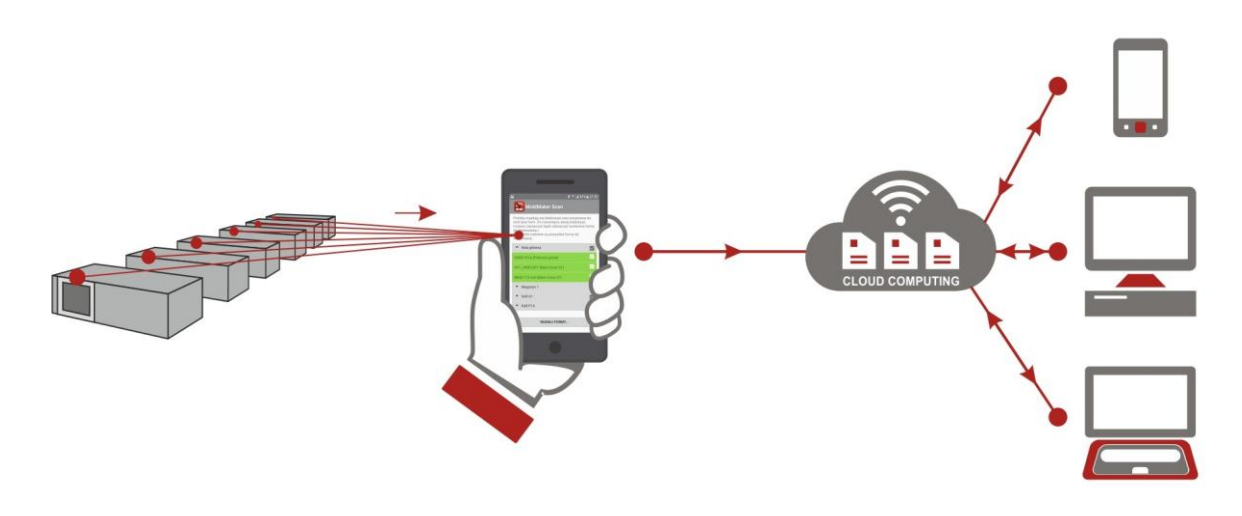

Skanowanie wielu liczników znajdujących się w zasięgu. Ponad 300 liczników może być przeskanowanych jednocześnie w ciągu kilku sekund.

#### 7.2 Odczyt automatyczny.

Opcjonalnie zdalny odczyt liczników może być realizowany za pomocą Koncentatora MMCD który automatycznie skanuje i regularnie przesyła odczytane dane z liczników na serwer.

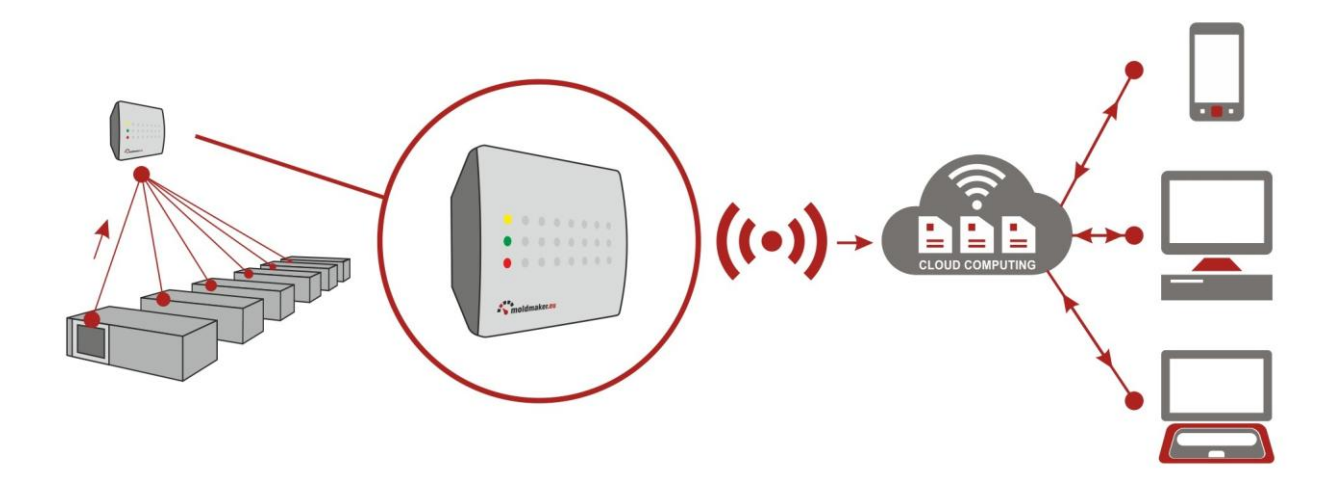

#### 7.3 Konfiguracja i odczyt zbliżeniowy

Konfigurację licznika możemy wykonać zbliżeniowo poprzez interfejs NFC za pomocą smartfonu lub tabletu z zainstalowaną aplikacją MoldMaker Scan. W ten sposób w zależności od potrzeb możliwa jest:

- aktywacja licznika patrz pkt.4
- przypisanie licznika do formy patrz punkt 5 i 6
- usunięcie przypisania licznika do formy można użyć w razie potrzeby przepisania licznika z jednej formy do innej (naciśnij: Odczyt zbliżeniowy (NFC) -> Pozostałe -> Usuń przypisanie do formy)

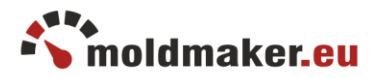

- identyfikacja nieznanej formy przykładając smartfon do liczników zamontowanych
- identyfikacja nieznanej formy przykładając smartfon do liczników zamontowanych w formach można łatwo zidentyfikować formę (naciśnij: Odczyt zbliżeniowy (NFC))
  odczyt Karty Formy - w celu zapoznania się ze szczegółowymi danymi
- odczyt katy Formy w celu zapoznania się ze szczegolowymi danymi technicznymi danej formy (naciśnij: Odczyt zbliżeniowy (NFC) -> Karta Formy)
- odczyt i zapis kart serwisowych można przeglądać i dodawać nowe wpisy do rejestru kart serwisowych służących m.in. do wykonywania przeglądów technicznych form oraz obsługi form wtryskowych(naciśnij: Odczyt zbliżeniowy (NFC) -> Karty Serwisowe)
- udostępnienie formy dla narzędziowni lub podwykonawcy funkcjonalność stosowana przy przekazywaniu formy między firmami. Możliwe są 2 przypadki:
  - przekazanie formy do podwykonawcy podwykonawca potwierdza przyjęcie formy na swój stan i uzyskuje dostęp tylko do odczytu wszystkich parametrów formy. Właściciel formy może zobowiązać podwykonawcę do regularnych odczytów stanu licznika w ten sposób uzyskuje możliwość zdalnej kontroli pracy formy, informacji o ilości wykonanych wtrysków oraz jest powiadamiany w przypadku odkręcenia licznika od formy. (naciśnij: Odczyt zbliżeniowy (NFC) -> Pozostałe -> Udostępnij formę)
  - przekazanie formy do narzędziowni narzędziownia potwierdza przyjęcie formy na swój stan i uzyskuje pełny dostęp do odczytu i zapisu wszystkich parametrów formy, np. wpisów serwisowych, wpisów do karty formy itp. Właściciel uzyskuje informację o wykonywanych czynnościach przy formie. (naciśnij: Odczyt zbliżeniowy (NFC) -> Pozostałe -> Udostępnij formę)
- zmiana orientacji wyświetlacza LCD można obrócić programowo wyświetlanie stanu licznika w przypadku montażu licznika w odwrotnej pozycji. (naciśnij: Odczyt zbliżeniowy (NFC) -> Pozostałe -> Obróć LCD)
- odczytu metki formy zawiera m.in. wartość licznika, właściciela formy, nazwę formy, nazwa detalu, temperaturę, adres MAC licznika.

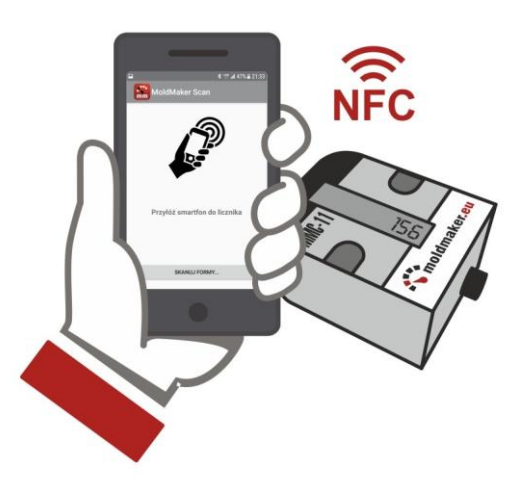

Odczyt lub konfiguracja licznika za pomocą NFC.

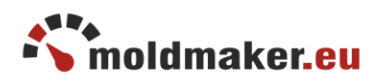

#### 7.4 Czujnik demontażu

Licznik jest wyposażony w czujnik demontażu umieszczony z tyłu obudowy służący do ogólnego użytku związanego z monitorowaniem bezpieczeństwa produkcji. Jeśli zachodzi potrzeba ścisłego monitorowania ilości produkowanych części, użytkownik może aktywować "Monitorowanie czujnika demontażu". W ten sposób właściciel formy zostanie natychmiast powiadomiony, gdy licznik zostanie zdemontowany z formy. Dokładny czas każdego wykrytego demontażu zostanie zapisany w historii licznika w celu dalszej analizy.

#### 7.5 Funkcjonalność wyświetlania napisu "SERVICE" na wyświetlaczu licznika

Licznik posiada zaawansowaną wbudowaną funkcję wyświetlania napisu "SERVICE" na wyświetlaczu licznika.

Ta funkcjonalność jest powiązana z harmonogramami serwisowymi obsługiwanymi w systemie MoldMaker. Dzięki tej funkcjonalności po osiągnięciu wartości na liczniku ustawionej w odpowiednim harmonogramie serwisowym, na wyświetlaczu będzie migać napis "SERVICE".

Bez względu na włączanie / wyłączanie tej funkcji, system MoldMaker będzie normalnie wykonywać wszelkie przypomnienia serwisowe oraz obsługowe, wyświetlając odpowiednie ikony w głównej tabeli form systemu MoldMaker.

Włączenie tej funkcji będzie wymagało od użytkownika synchronizowania harmonogramu z licznikiem za pomocą aplikacji mobilnej MoldMaker Scan.

Konieczność synchronizacji dla danej formy będzie sygnalizowana w oknie harmonogramu za pomocą czerwonej ikony NFC.

Aby dokonać synchronizacji, użyj przycisku "Zarządzaj Harmonogramem" w aplikacji mobilnej MoldMaker Scan. Po naciśnięciu aplikacja poprosi o przyłożenie telefonu do licznika i automatycznie się zsynchronizuje. Czas trwania ok. 1 sekundy.

Brak synchronizacji przez użytkownika może spowodować, że słowo "SERVICE" zostanie wyświetlone na liczniku w innym momencie niż jest ustawiony w harmonogramie.

### 8. ZDALNY NADZÓR PRODUCENTA

Aby zapewnić najwyższą niezawodność wszystkich liczników, system MoldMaker stale monitoruje działanie wszystkich liczników pod kątem:

- stanu zużycia baterii
- przekroczenia dopuszczalnych temperatur roboczych
- zgłaszanych błędów

W razie potrzeby administrator systemu MoldMaker powiadomi użytkownika z wyprzedzeniem o konieczności przeprowadzenia czynności serwisowych, np. wymiany baterii.

Uwaga: ze względu na najwyższą jakość i niezawodność systemu liczniki są zaprojektowane jako urządzenia nie rozbieralne. Użytkownik nie ma możliwości wymiany baterii samodzielnie. Baterię można wymienić tylko w autoryzowanym centrum serwisowym. Ewentualne próby otwarcia obudowy spowodują uszkodzenie obudowy lub modułu elektronicznego i utratę gwarancji.

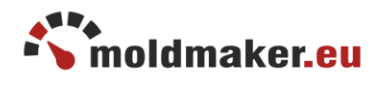

## Spis treści

| 2  |
|----|
| 5  |
| 5  |
| 6  |
| 8  |
| 11 |
| 13 |
| 13 |
| 14 |
| 14 |
| 16 |
| 16 |
|    |